<u>1.XSERVERでアカウント作成</u>

エックスサーバーにアクセス https://www.xserver.ne.jp

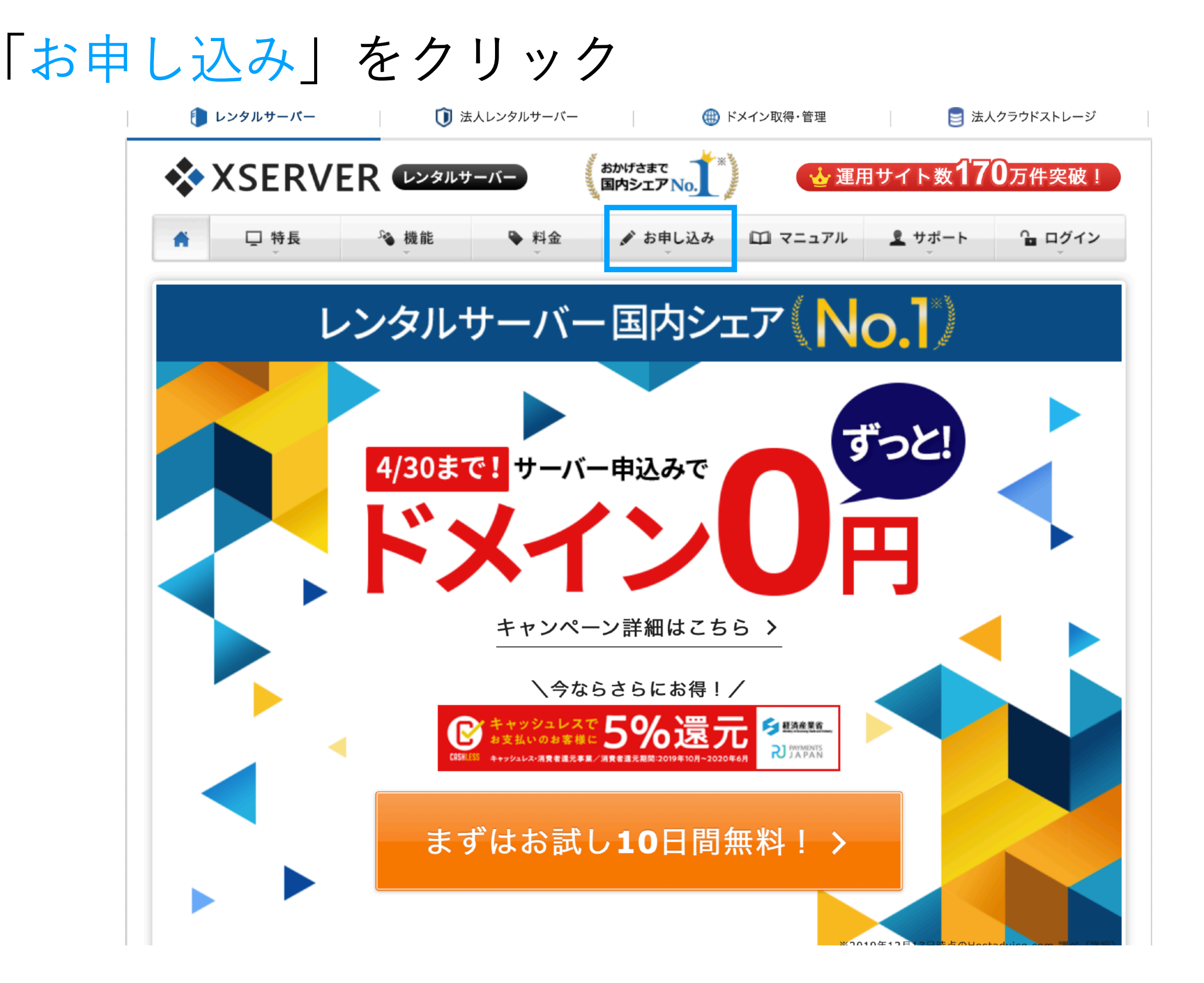

# 少しスクロールして 「お申し込みフォーム」クリック

| チャッシュ サーバー新規お申し込み                                                                                                    | ドレージャーバー移転                                                                                                    |
|----------------------------------------------------------------------------------------------------|----------------------------------------------------------------------------------------------------|
| サーバー本契約                                                                                                    | 開始までの流れ                                                                                                    |
| 1     お申し込み     2     お試し期間開始       サーバー設定完了メール受信                                                                                                    | 3 お支払い手続き 4 本契約開始 あ支払い確認メール受信                                                                                               |
| 1. お申し込み<br>O新規にエックスサーバーをお申し込みの方                                                                                                    | ○ 既にエックスサーバーの会員IDをお持ちの方                                                                                                    |
| 初めてご利用のお客様       本用い または メールアドレス         小説県貴川幸福キャンペーン中!/       加加 2015/ Sample@example.com         10日回無料おばし 新児記中込み       パスワード         パスワード       パスワードを起忘れゆろはこちを | 初めてご利用のお客様               めめてご利用のお客様                                                                                         |
| お申し込み画面より「新規お申し込み」へ進み、必要事項を記入し<br>お申し込みを進めてください。<br>最大24時間以内にサーバーアカウント設定完了メールが送信されま<br>す。メールに記載されているユーザーアカウント情報(会員ID等)を<br>ご確認ください。                                  | 「エックスサーバー」または「 <u>エックスサーバービジネス</u> 」」をご<br>利用中の方は同じ会員IDをお使いいただけます。<br>お申し込み画面より「新規お申し込み」へ進み、「ログイン」から<br>追加申し込みの手続きをお進めください。 |
|                                                                                                    |                                                                                                    |

お申し込みフォーム口

# 「新規お申込み」をクリック

## ◆ XSERVER お申し込みフォーム

### 会員IDを

お持ちのお客様

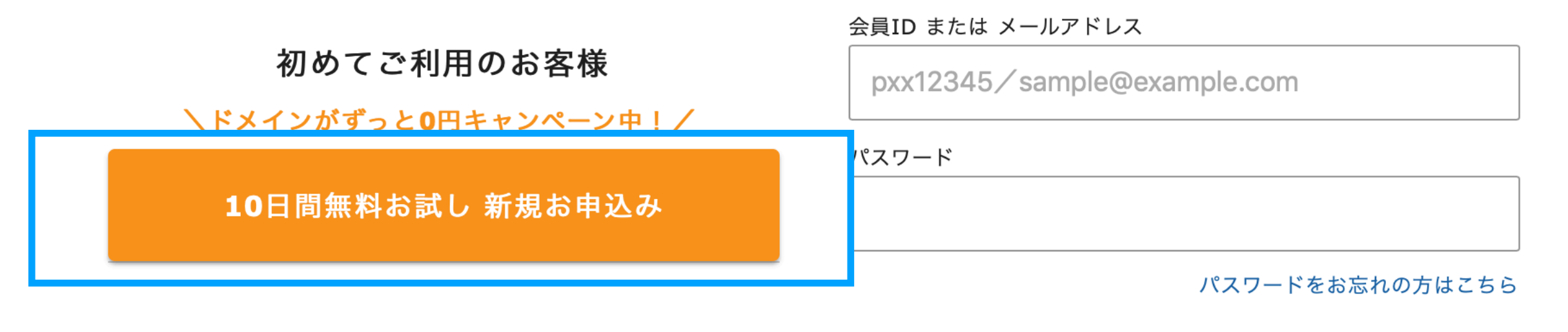

ログイン

★ XSERVER お申し込みフォーム

# 登録画面が開きます

| 1 お客様情報入力                                                                                                    | 2 入力内容確認 3 お申し込み完了                                                                                                    |
|----------------------------------------------------------------------------------------------------|----------------------------------------------------------------------------------------------------|
| <b>契約内容</b>                                                                                                    |                                                                                                    |
| サーバーID(初期ドメイン) <mark>必須</mark>                                                                                                    | 半角英数小文字3~12文字で入力 ・xsrv.jp<br>大文字、記号は利用できません。                                                                                                    |
| プラン 8月                                                                                                    | ○ X10ブラン         ○ X20ブラン         ○ X30ブラン                                                                                                    |
| 会員情報                                                                                                    |                                                                                                    |
| メールアドレス <mark>必須</mark>                                                                                                    | sample@example.com                                                                                                    |
| メールアドレス(確認) 💩                                                                                                    | sample@example.com                                                                                                    |
|                                                                                                    |                                                                                                    |
|                                                                                                    |                                                                                                    |
| 登録区分 255                                                                                                    | ○ 個人 ○ 法人 日本で登記のない任意団体(ワークル、同窓会など)や組合・海外法人等は、法人でく、代表者様や担当者様による「個人」でお申し込みください。                                                                                                    |
| 登録区分 💩 🛪                                                                                                    | <ul> <li>○ 個人</li> <li>○ 法人</li> <li>日本で登記のない任意団体(サークル、同窓会など)や組合・海外法人等は、法人でく、代表者様や担当者様による「個人」でお申し込みください。</li> <li>山田</li> <li>太郎</li> </ul>                                                                                                    |
| 登録区分 <mark>参察</mark><br>名前 <mark>参集</mark>                                                                                                   | 留人     医本     医本     で     登上     日本     で     登Eの     ない     任     定     国金     など     ド     で     な中     し     日本     で     電     なが     し     に     電     名前     に     電     電     た     記     名前     に     電     がある     お客様の 氏名を 入力 して くだ さい。                                                                      |
| 登録区分 ≥泵<br>名前 ≥気<br>フリガナ ≥3                                                                                                    | ・ 個人         ・ 「 当人            日本で登記のない任意団体(サークル、同志会など)や組合・海外法人等は、法人で         く、代表者様や担当者様による「個人」でお申し込みください。            山田            山田           名前は戸隠歴本や運転免許証、住民基本台帳カードなど、役所等で発行される本人         認真料に記載がある、お客様の氏名を入力してください。            ヤマダ           夕口ウ                                                                 |
| 登録区分 💩 я<br>名前 23<br>フリガナ 💩 я<br>鄂使番号 💩 я                                                                                                    | 日本で登記のない任意団体(サークル、同窓会など)や組合・海外法人等は、法人で<br>く、代表者像や担当者様による「個人」でお申し込みください。           山田         太郎           名前は戸職謄本や運転免許証、住民基本台帳カードなど、役所等で発行される本人<br>認真相に記載がある、お客様の氏名を入力してください。           ヤマダ         夕口ウ           5300011                                                                                               |
| 登録区分 ≥я<br>名前 ≥я<br>フリガナ ≥я<br>郵使番号 ≥я<br>住所(都道府県、市区町村) ≥я                                                                                   | 〇 個人       ○ 法人         日本で登記のない任意団体(ワークル、同窓会など)や組合・海外法人等は、法人で       く、代表者像や担当者様による「個人」でお申し込みください。         山田       太郎         名前は戸職謄本や運転免許証、住民基本台帳カードなど、役所等で発行される本人<br>認真料に記載がある、お客様の氏名を入力してください。         ヤマダ       夕口ウ         5300011         大阪府大阪市北区                                                               |
| 登録区分  る気<br>名前  る気<br>フリガナ  る気<br>郵使番号  る気<br>住所(都道府県、市区町村)  る気<br>住所(町城、丁目・番地)  る気                                                          | 〇 個人       ○ 法人         日本で登記のない任意団体(ワークル、同窓会など)や組合・海外法人等は、法人で         (、代表者像や担当者様による「個人」でお申し込みください。         山田       太郎         名前は戸職謄本や運転免許証、住民基本台帳カードなど、役所等で発行される本人<br>窓資料に記載がある、お客様の氏名を入力してください。         ヤマダ       夕口ウ         5300011         大阪府大阪市北区         大阪均4-20                                             |
| 登録区分 ●系         名前 ●新         フリガナ ●SS         アリガナ ●SS         郵便番号 ●SS         住所(都道府県、市区町村) ●S         住所(町城、丁目・番地) ●S         住所(建物名) 画画 | 〇 個人       ○ 法人         日本で登記のない任意団体(ゲークル、同窓会など)や組合・海外法人等は、法人で         (、代表者像や担当者様による「個人」でお申し込みください。         山田       太郎         名前は戸隠歴本や運転免許証、住民基本台級カードなど、役所等で発行される本人<br>認真相に記載がある、お客様の氏名を入力してください。         ヤマダ       夕ロウ         5300011          大阪府大阪市北区          グランフロント大阪       タワーA         グランフロント大阪       タワーA |

インフォメーションメールの配信 低電 機能強化やキャンペーンに関する情報をメールでお届けします。 ※契約更新のご案内や各種メンテナンス情報などサービスに関する重要なご案内は、 インフォメーションメールの配信を希望されない場合でもお送りいたします。

#### 利用規約と個人情報に関する公表事項 👧

[「利用規約」「個人情報に関する公表事項」に同意する]をクリックすると、<u>利用規約</u>□、<u>個人情報に関する公表事項</u>□ を確 認・同意したものとみなします。

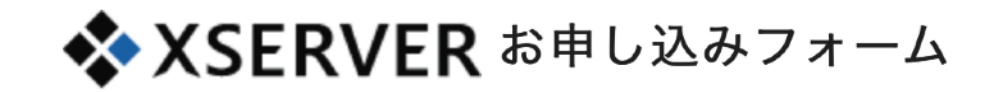

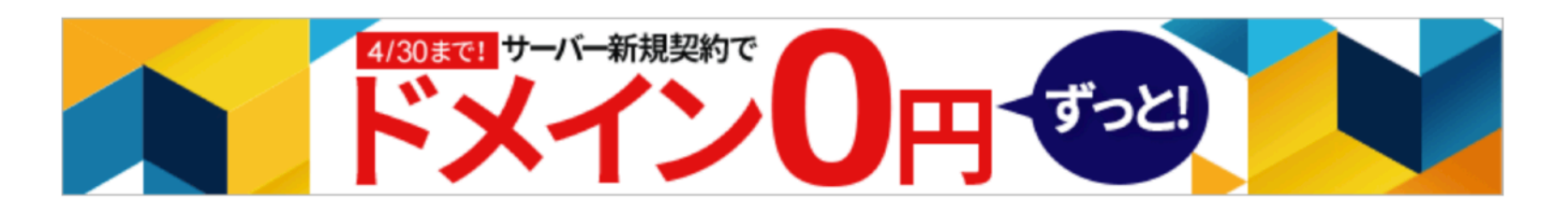

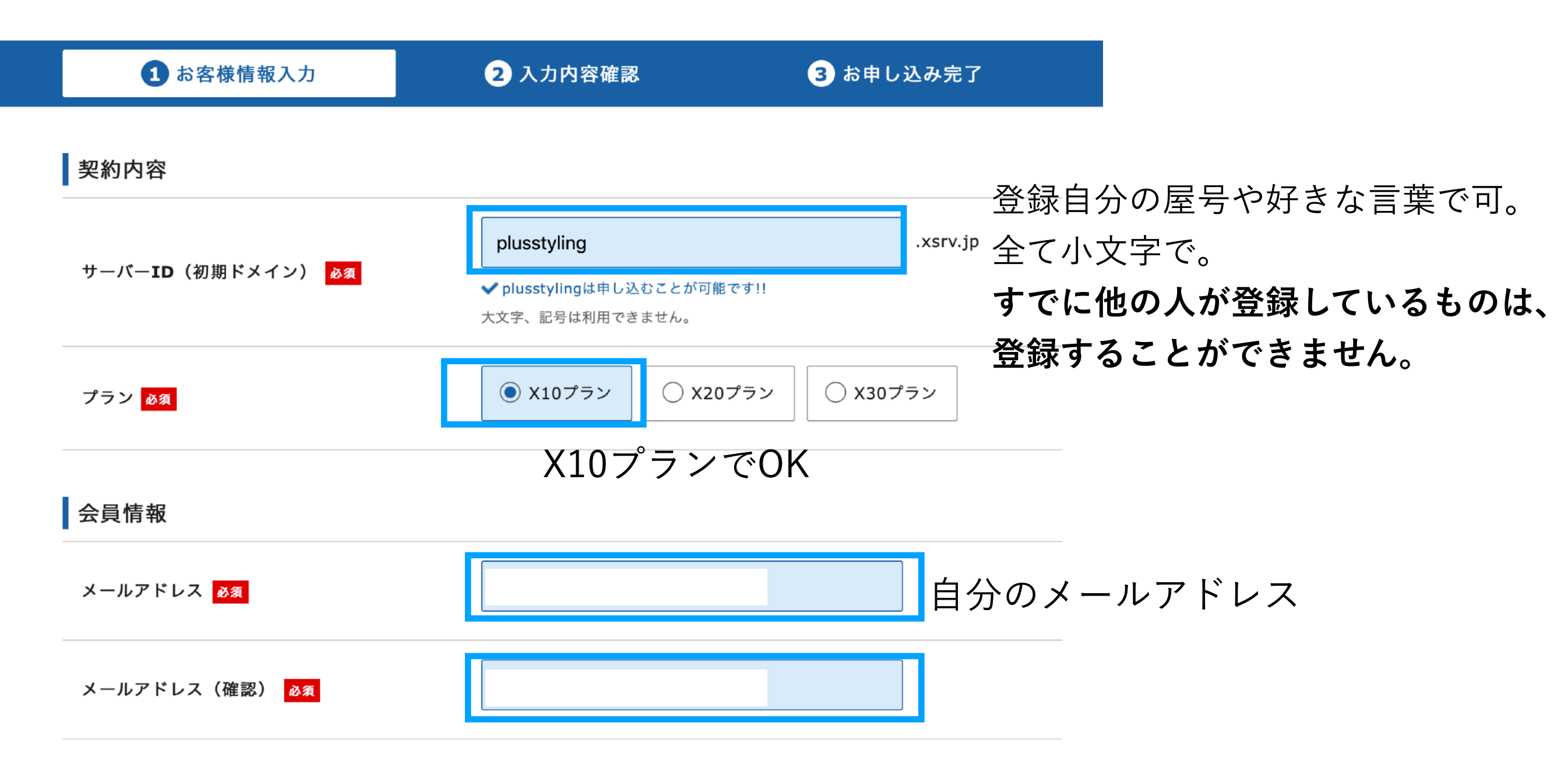

| 登録区分 必須                                | <ul> <li>● 個人</li> <li>○ 法人</li> <li>日本で登記のない任意団体(サークル、同窓会など)や組合・海外法人等は、法人てく、代表者様や担当者様による「個人」でお申し込みください。</li> </ul> | 法人の方は「法人」にチェック<br><sup>はな</sup> |
|----------------------------------------|----------------------------------------------------------------------------------------------------|---------------------------------|
| 名前 必須                                  | 和田<br>差咲<br>名前は戸籍謄本や運転免許証、住民基本台帳カードなど、役所等で発行される本人<br>認資料に記載がある、お客様の氏名を入力してください。                                     | ご自身の本名で登録<br><sub>確</sub>       |
| フリガナ <mark>必須</mark>                   | ワダミサキ                                                                                                    |                                 |
| 郵便番号 <mark>必須</mark>                   | 1040041                                                                                                    |                                 |
| 住所 <b>(</b> 都道府県、市区町村) <mark>必須</mark> | 東京都中央区                                                                                                    |                                 |
| 住所(町域、丁目・番地) <mark>必須</mark>           |                                                                                                    |                                 |
| 住所(建物名) 任意                             |                                                                                                    |                                 |
| 電話番号 <mark>必須</mark>                   |                                                                                                    |                                 |
|                                        |                                                                                                    |                                 |

# 同意にチェックしたら、 お申込み内容の確認へ進むをクリック

インフォメーションメールの配信 任意

🦳 希望する

機能強化やキャンペーンに関する情報をメールでお届けします。 ※契約更新のご案内や各種メンテナンス情報などサービスに関する重要なご案内は、 インフォメーションメールの配信を希望されない場合でもお送りいたします。

#### 利用規約と個人情報に関する公表事項 🌌

[「利用規約」「個人情報に関する公表事項」に同意する]をクリックすると、<u>利用規約</u> 〇、<u>個人情報に関する公表事項</u> 〇を確認・同意したものとみなします。

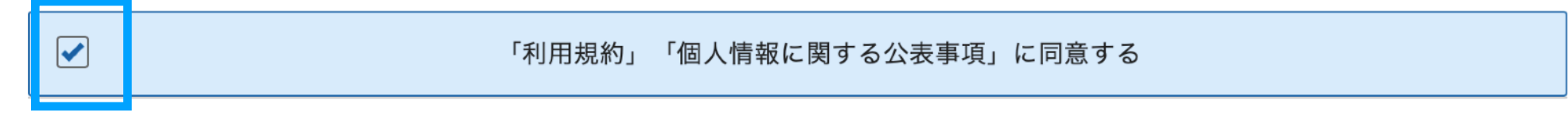

お申込み内容の確認へ進む

#### ♦ XSERVER お申し込みフォーム

入力内容を確認して
 間違いなければ、
 SNS、電話認証に進むので、
 **手元にスマホを準備**して
 【SNS・電話認証へ進む】

| 1 お客様情報入力               | 2 入力内容確認    | 3 お申し込み完了 |
|-------------------------|-------------|-----------|
| 契約内容                    |             |           |
| サーバー <b>ID(</b> 初期ドメイン) | plusstyling |           |
| プラン                     | X10         |           |
| 会員情報                    |             |           |
| メールアドレス                 |             |           |
| 登録区分                    | 個人          |           |
| 名前                      | 和田 美咲       |           |
| フリガナ                    | ワダ ミサキ      |           |
| 郵便番号                    | 1040041     |           |
| 住所(都道府県、市区町村)           | 東京都中央区      |           |
| 住所(町域、丁目・番地)            |             |           |
| 住所(建物名)                 |             |           |
| 電話番号                    |             |           |
| インフォメーションメールの送付         | 希望しない       |           |
| 利用規約と個人情報に関する公          | 表事項         |           |
| 利用規約と個人情報に関する公表事項       | 同意する        |           |

#### ← 入力画面に戻る

ご本人様確認のため次の画面で「SMS認証」または「電話認証」を行いますので、お近くに電話機をご用意ください。

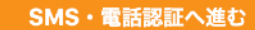

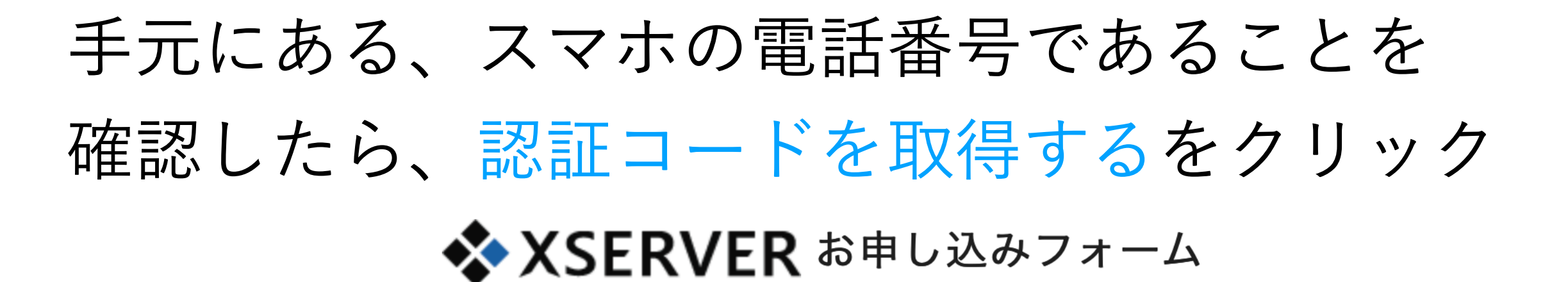

#### SMS・電話認証

「認証コード」を取得するための手続きを行ってください。

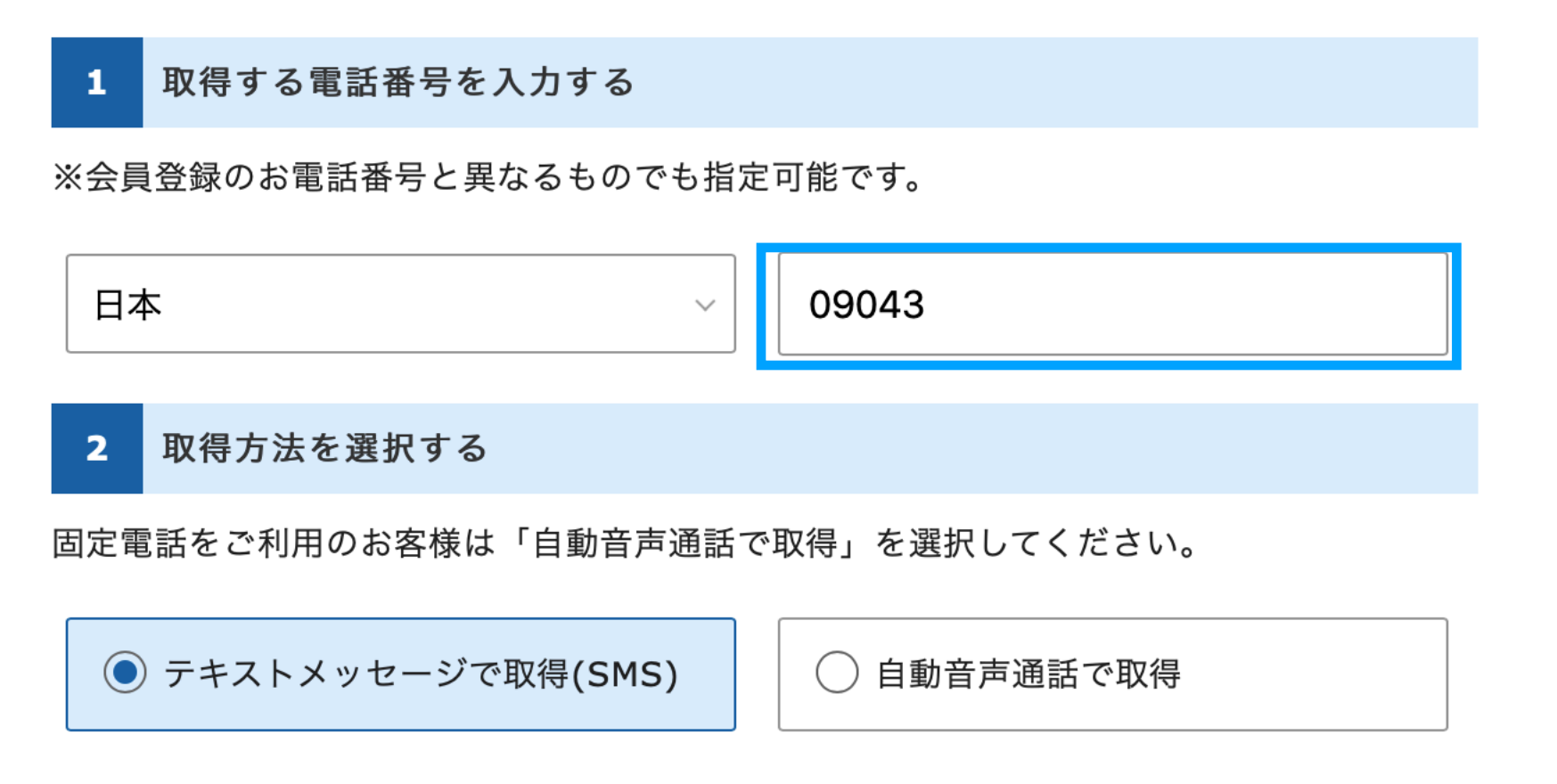

← 入力画面に戻る

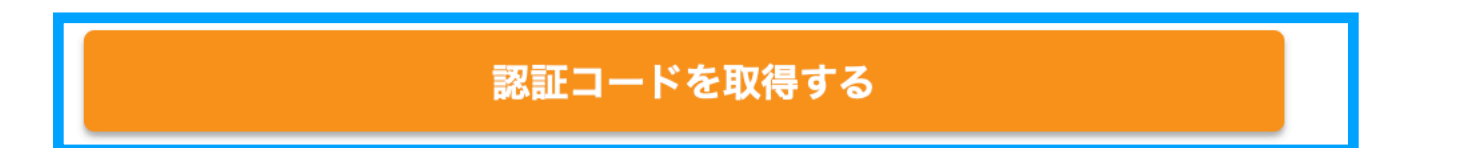

SMSに送られてきた認証コード5桁を入力して、 「認証して申し込みを完了する」をクリック

## ◆ XSERVER お申し込みフォーム

#### SMS・電話認証

3 認証コードを入力する

5桁のコード

認証して申し込みを完了する

認証コードを再取得する

←SMSに送られてこない場合は、こちら。 何度か失敗するとロックがかかります。

SMS・電話認証の取得が確認できない場合は、

「お問い合わせ」よりお問い合わせください。

### この画面は閉じてOK

### ◆ XSERVER お申し込みフォーム

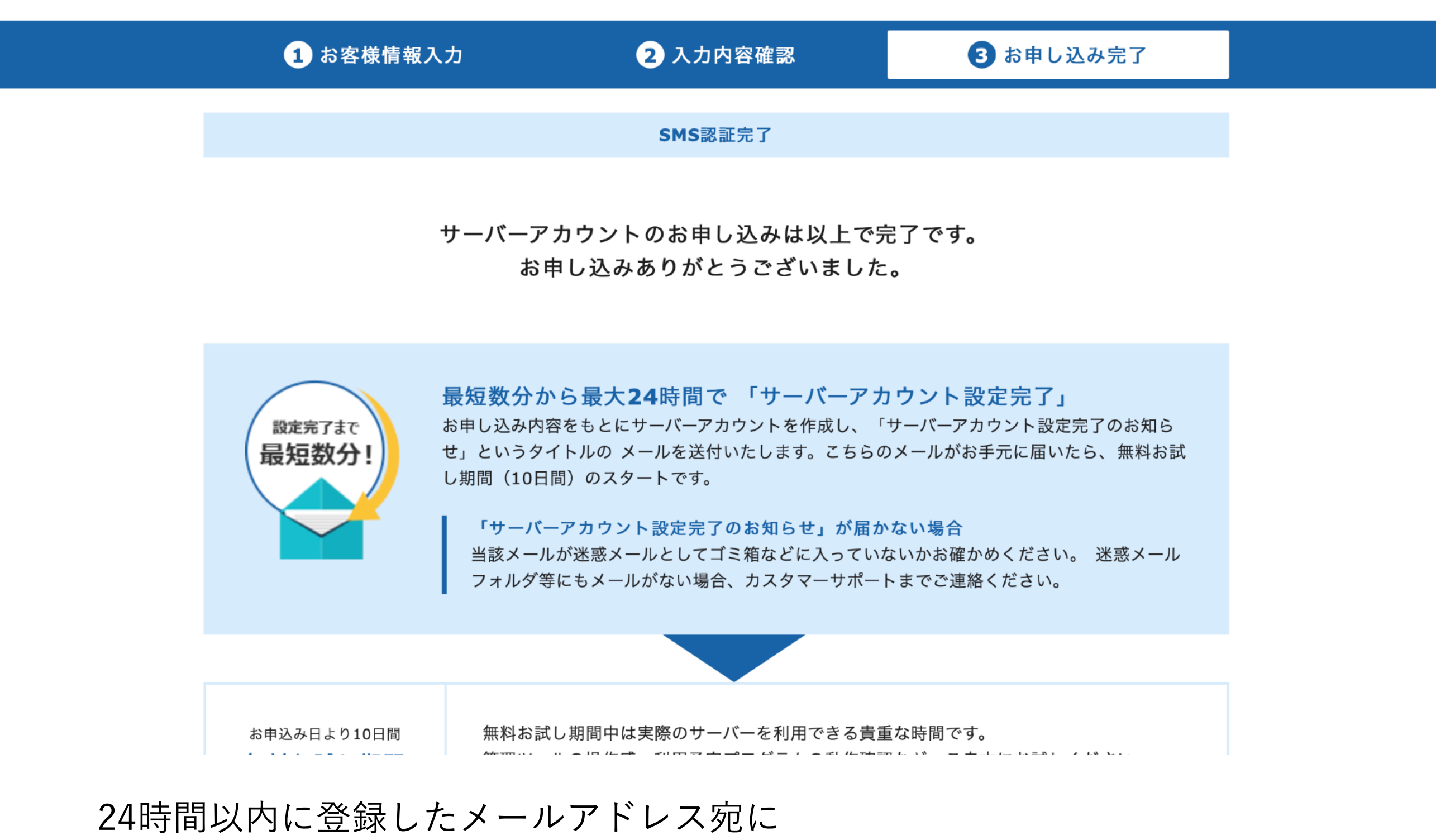

「【Xserver】■重要■サーバーアカウント設定完了のお知らせ[試用期間] 」 というメールが届きます。

## このようなメールが届きます。

| 【Xserv<br>期間] | /er】■重要■サーバーアカウント設定完了のお知らせ[試用<br>(xsrv.jp)                                                 |
|---------------|--------------------------------------------------------------------------------------------|
| S             | support@xserver.ne.jp       5 % → …         2019/12/15 (日) 5:45       5 % → …         自分 ※ |
|               | <br>【Xserver】■重要■ サーバーアカウント設定完了のお知らせ[試<br>用期間]                                             |
|               | <br>会員ID:<br>メールアドレス:                                                                      |
|               | この度は当サービスをお申し込みいただき誠にありがとうござ<br>います。<br>エックスサーバー カスタマーサポートでございます。                          |
|               | サーバーアカウントの設定が完了しましたのでお知らせいたし<br>ます。                                                        |
|               | 本メールは当サービスをご利用いただくにあたり非常に重要な<br>お知らせです。<br>お取り扱いには十分にご注意の上、<br>大切に保管してくださいますようお願い申し上げます。   |

メールの中段に

## 「**インフォパネル**」と「**サーバーパネル**」の ログイン情報があります。

| ◆『インフォパネル』ログイン情報                                                                               |        |
|------------------------------------------------------------------------------------------------|--------|
| 会員ID :<br>メールアドレス :<br>インフォパネルパスワード :<br>インフォパネル :<br>https://www.xserver.ne.jp/login_info.php |        |
|                                                                                                | <br>会の |
|                                                                                                |        |
| ◆『サーバーパネル』ログイン情報                                                                               |        |
| サーバーID :<br>サーバーパスワード :<br>サーバーパネル :<br><u>https://www.xserver.ne.jp/login_server.php</u>      |        |

### **メールアドレスとインフォパネルパスワード**でログインする

|                                      |                  |         | ※2019年12月13日時点の | HostAdvice調べ ( <u>評</u> 新 |
|--------------------------------------|------------------|---------|-----------------|---------------------------|
| ▲ □ 特長 → 後 機能                        | ◆料金<br>✓ お申し込み   |         | <u> </u> サポート   |                           |
| 🎦 ログイン                               | インフォパネル          | サーバーパネル | ファイルマネージャ       | WEBメール                    |
| ○ <u>ホーム</u> > ログイン > <b>インフォパネル</b> |                  |         |                 |                           |
| 会員 <b>ID</b> またはメールアドレス              | pxx12345 または登録メー | ールアドレス  | 22              | ]                         |
| インフォバネルバスワード                         |                  |         | ¢,              |                           |
|                                      |                  |         |                 |                           |
|                                      |                  | 7 + 2   |                 |                           |

## 料金のお支払い/請求書発行をクリック

| <ul> <li>ニュース</li> <li>個別のお知らせ</li> <li>会員情報</li> <li>会員契約の統合</li> <li>パスワード変更</li> </ul> | ▶        | 個別のお知らせはあ    | りません。    |        | ◆Xserver<br><u>エックスサーバーを装ったフィッシングメ·</u><br><u>(2019年12月4日 掲載)</u>                                                        | <u>―</u> ルにご注意くださ             |
|-------------------------------------------------------------------------------------------|----------|--------------|----------|--------|----------------------------------------------------------------------------------------------------|-------------------------------|
| 会員契約の統合<br>パスワード変更                                                                        |          |              |          |        | Xserver                                                                                                    |                               |
|                                                                                           |          |              |          |        | エックスサーバーを装ったフィッシングメ・<br>◆Xserver<br>メールソフトで「識別情報を確認できない                                                                  | <u>ールにご注意くださ</u><br>」「証明書が不正」 |
| 契約関連                                                                                      |          |              |          |        | <u>いう旨のエラーが出る場合について</u><br>◆Xserver ■Business                                                                            |                               |
| <sup>7</sup> 契約情報<br>ひ サービスお申し込み                                                          |          |              |          |        | <u>国外からメールをご利用のお客様へ</u><br>◆Xserver ●Business<br>サーバーにアクセスできなくなっている方<br>◆Xserver ●Business ●Xdomain<br>ご登録メールアドレス再確認のお願い | _                             |
| 決済関連                                                                                      | *        | 1.2.011+-15- |          | 4/20=7 | 。 ビッノンが1 つ気灯   百丈寺田 + 石灯                                                                                                 |                               |
| 料金のお支払い/<br>請求書発行<br>カード自動再新設定                                                            | キャンペーン情報 | 法人向け         | XSERVER  | 12/26ま | <ul> <li>         ・・・・・・・・・・・・・・・・・・・・・・・・・・・・・</li></ul>                                                                | 今すぐ申し込む                       |
| お支払い報告                                                                                    |          |              | BUSINESS |        |                                                                                                    |                               |
| お支払い履歴/<br>受領書発行                                                                          | ご契約一覧    | 挖            |          |        |                                                                                                    |                               |

下にスクロール

| A > 7 * N * M InfoPanel                                                                                        | ▲ トップページへ                                                                                                    |                                                                                                    |                                                                  |                                                                                            | <b>★</b> 会                             | 員ID: 🔒 ログアウ  |
|----------------------------------------------------------------------------------------------------|----------------------------------------------------------------------------------------------------|----------------------------------------------------------------------------------------------------|------------------------------------------------------------------|--------------------------------------------------------------------------------------------|----------------------------------------|--------------|
| <ul> <li>会員情報・お知らせ</li> <li>ニュース</li> <li>回 個別のお知らせ</li> <li>会員情報</li> <li>会員実約の統合</li> <li>パスワード変更</li> </ul> | 料金のお支<br>銀行、クレジットオ<br>お支払い手続きの<br>お支払い方法につい<br>・ エックスサーバ・<br>・ エックスサーバ・<br>* エックスサーバ・                                                                                                    | 払い/請求書発行<br>カード、またはコンビニで<br>祭には、複数サーバー、ま<br>かては、下記マニュアルも<br>ー「 <u>お支払について</u> 」<br>ービジネス「 <u>お支払手続き</u>                                                       | <b>」</b><br>のお支払い手続き<br>たは複数のドメイ<br>ご参照ください。<br><u>きについて</u> 」   | を行うこン料金を                                                                                   | ことができます。<br>合わせてお支払いすることも              | 可能です。        |
| 契約関連                                                                                                    | 料金のお支払い                                                                                                    | い/請求書発行                                                                                                    |                                                                  |                                                                                            |                                        |              |
| 2 契約情報                                                                                                    | お支払い伝票                                                                                                    | 一覧                                                                                                    |                                                                  |                                                                                            |                                        |              |
| 😳 サービスお申し込み                                                                                                    | 伝票番号                                                                                                    | お支払い伝票名                                                                                                    | 金額 支払                                                            | 方法                                                                                         | 入金・払込期限 ※                              | お支払手続き/請求書発行 |
| 決済関連                                                                                                    | 発行されたおう                                                                                                    | 支払い伝票はありません。                                                                                                    |                                                                  |                                                                                            |                                        |              |
| <ul> <li>料金のお支払い/<br/>請求書発行</li> <li>カード自動更新設定</li> <li>⇒ お支払い報告</li> <li>③ お支払い履歴/<br/>受領書発行</li> </ul>       | ● 請求書 ● 銀行 おご ● おご ● おこ ● おこ ● おこ ● おこ ● おこ ● おこ ● おこ ● おこ ● おこ ● おこ ● おこ ● おこ ● おこ ● おこ ● おこ ● おこ ● おこ ● おこ ● おこ ● おこ ● おこ ● おこ ● おこ ● おこ ● おこ ● おこ ● おこ ● おこ ● おこ ● おこ ● おこ ● おこ ● おこ ● おこ ● おこ ● おこ ● おこ ● おこ ● おこ ● おこ ● おこ ● おこ ● おこ ● おこ ● おこ ● おこ ● おこ ● おこ ● おこ ● おこ ● おこ ● おこ ● | <ul> <li>の発行について</li> <li>行振り込み・コンビニ/</li> <li>支払い伝票の発行後にダウ</li> <li>レジットカード決済の場</li> <li>支払い伝票の発行が完了し</li> <li>らかじめ請求書が必要な場</li> <li>票発行後、「詳細」のボタ</li> </ul> | <b>ペイジー決済の</b><br>フンロード可能とな<br>た時点で、決済も<br>合は、「銀行振り<br>マンより、カード※ | <b>湯合</b><br>います。<br>ううします。<br>ううした<br>ううした<br>ううした<br>ううした<br>ううした<br>ううした<br>ううした<br>ううし | なります。<br>を指定してお支払い伝票を発行<br>更することが可能です。 | してください。      |
| レンタルサーバー                                                                                                    |                                                                                                    |                                                                                                    |                                                                  |                                                                                            |                                        |              |

## サーバーにチェックをつけ、任意の更新期間を選択し、 【お支払い方法を選択する】をクリック

| 💎 プランの変更           |
|--------------------|
| 🍿 プレゼントドメイン        |
| ★ キャンペーンドメイン       |
| バックアップデータ<br>お申し込み |
|                    |

ドメイン

#### お支払い伝票の発行

料金のお支払いによる更新手続きが可能なご契約を表示しています。

お支払い手続きをご希望の項目にチェックを付け、表下より更新期間を選択し、「お支払い方法を選択する」ボタンをクリックしてくださ い。

お支払い伝票が発行されますので、該当の伝票に対してお支払い手続きを行ってください。

※クレジット決済を選択された場合は、お支払い確定画面で決済処理が完了するためお支払い伝票が発行されません。

|   |    | 解約手続き |
|---|----|-------|
|   |    |       |
| 8 | 解約 |       |

🌆 Whois登録情報設定

| <b>7</b> | = = | 」アリ | L |  |
|----------|-----|-----|---|--|
|          |     |     |   |  |

| ٠ | Т | ッ | ク | スサ | -1 | <i>К</i> — |
|---|---|---|---|----|----|------------|
|---|---|---|---|----|----|------------|

| 🔵 よくある質 |
|---------|
|---------|

🔹 エックスサーバー

```
🕐 サポートお問い合わせ >
```

| サービス    | サーバーID | 契約 | プラン | 利用期限                | ステータス  |
|---------|--------|----|-----|---------------------|--------|
| XSERVER |        | 試用 | X10 | 2019-12-25<br>期限間近! | 通常     |
| ·       |        |    |     | 更新期間: 12ヶ月 文 お支払い方  | 法を選択する |

ドメイン

サーバー

|      | 契約       | 種類       | ドメイン  | 利用期限 | ステータス |
|------|----------|----------|-------|------|-------|
| お支払い | いただけるドメイ | ンのご契約はあり | )ません。 |      |       |

#### **i** 失効ドメインの復旧について

下記マニュアルにてご案内しています。

- エックスサーバー「<u>失効ドメイン復旧</u>」
- エックスサーバービジネス「<u>失効ドメイン復旧</u>」

#### SSL証明書

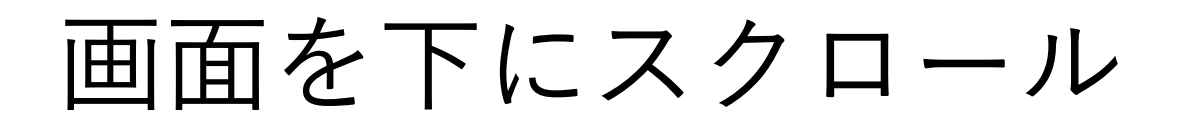

| 💠 The Panel                           | ▲ トップページへ                                            | I                                        |                               |                         | ★会員ID:         | 🔒 ログアウト  |  |
|---------------------------------------|------------------------------------------------------|------------------------------------------|-------------------------------|-------------------------|----------------|----------|--|
| 会員情報・お知らせ                             | 料金のお支払                                               | ふい/請求書発                                  | 行                             |                         |                |          |  |
| ₿ <u>₹</u> =ス                         | 銀行、クレジットカ·<br>お支払い手続きの際                              | ード、またはコンビニ<br>には、複数サーバー、                 | .でのお支払い手続きを行う<br>または複数のドメイン料金 | ことができます。<br>を合わせてお支払いする | ことも可能です。       |          |  |
| 📃 個別のお知らせ                             | お支払い方法につい                                            | ては、下記マニュアル                               | もご参照ください。                     |                         |                |          |  |
| 2 会員情報                                | <ul> <li>エックスサーバー</li> </ul>                         | ・ <u>品文仏について</u> 」<br>ビジネス「 <u>お支払手線</u> | <u> 売きについて</u> 」              |                         |                |          |  |
| 🚑 会員契約の統合                             |                                                      |                                          |                               |                         |                |          |  |
| 🧯 パスワード変更                             | 料金のお支払い/謬                                            | 「求書発行                                    |                               |                         |                |          |  |
| 契約関連                                  | お支払い方法の                                              | 選択                                       |                               |                         |                |          |  |
| 之 契約情報                                | サ-                                                   | ・ビス名                                     | アカウント情報等                      | 契                       | 約期間等           | 金額       |  |
| 😯 サービスお申し込み                           | サーバー初期設定                                             | サーバー初期設定/(X10)                           |                               | 2019年12月15日 - 20        | 020年12月31日     | 16,500 円 |  |
|                                       | 1ドメイン無料キー                                            | 1ドメイン無料キャンペーン -                          |                               |                         |                |          |  |
| 決済関連                                  | 金額合計                                                 |                                          |                               |                         |                | 16,500 円 |  |
| 料金のお支払い/       請求書発行                  | クレジットカード・                                            | ・銀行振込・コンビニ                               | エンスストア・ペイジーの「                 | 中からお好きなお支払い             | 方法をお選びいただくことがで | きます      |  |
| 💳 カード自動更新設定                           |                                                      |                                          |                               |                         |                |          |  |
| 📮 お支払い報告                              |                                                      | クレジットカードでお支払いすると、                        |                               |                         |                |          |  |
| S S S S S S S S S S S S S S S S S S S | お支払い金額の「5%」か戻ってさます!<br>当社は「キャッシュレス・消費者還元事業」の対象事業者です。 |                                          |                               |                         |                |          |  |
| 各種お手続き                                | クレジットカー                                              | ٠ĸ                                       |                               |                         |                |          |  |
| レンタルサーバー                              | ▲ 各種クレジットカ                                           | コードを利用できます。                              | お支払いに自動更新の設定                  | 定をすることも可能です。            | ·              |          |  |

### 各々の支払い方法で支払う

### ここでは<u>クレジットカード支払い</u>の方法を記載 クレジットカード決済画面へ進むをクリック

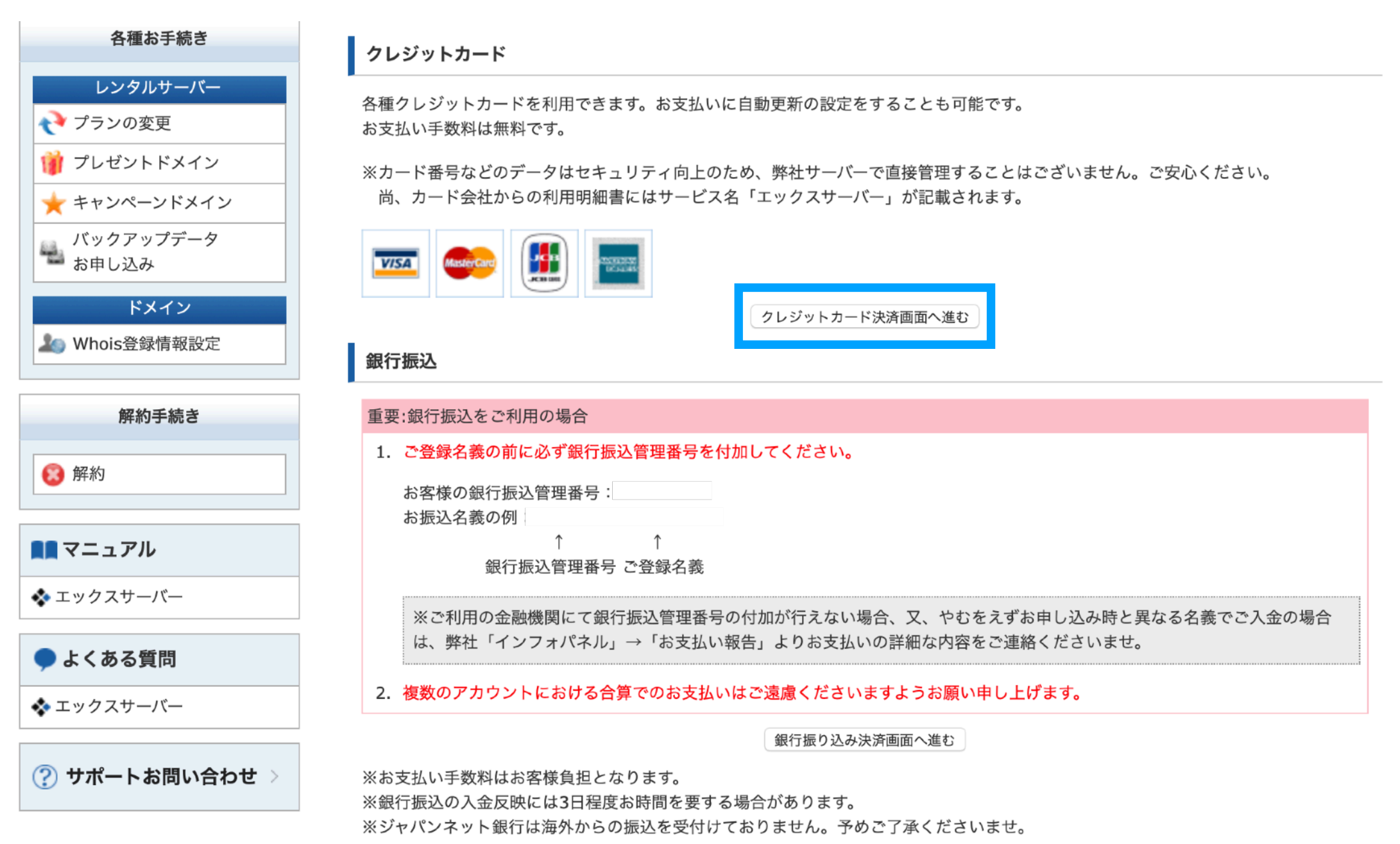

#### コンビニエンスストア

支払い番号をメモしてお近くのコンビニへ行くだけで支払いができます。 お支払い手数料は無料です。お支払い手順は<u>こちら</u>のページからご希望のコンビニロゴをクリックしてご参照ください。

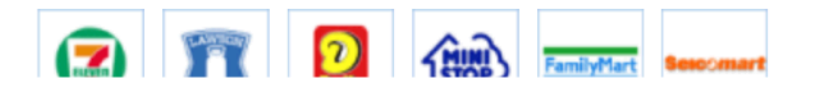

### クレジットカード番号、自動更新設定有無のチェック、 有効期限、セキュリティコードを入力の上、 カードでのお支払い(確認)をクリック

| 契約情報                                                                                                    |                                                    |                                                                                |                                                                                                  |                                                |                     |         |
|----------------------------------------------------------------------------------------------------|----------------------------------------------------|--------------------------------------------------------------------------------|--------------------------------------------------------------------------------------------------|------------------------------------------------|---------------------|---------|
|                                                                                                    | サービス名                                              |                                                                                | アカウント情報等                                                                                         | 契約期間等                                          | 亭                   | 金額      |
| 😳 サービスお申し込み                                                                                                    | サーバー初期設定/(X10)                                     |                                                                                |                                                                                                  | 2019年12月15日 - 2020年12                          | 2月31日               | 16,500  |
|                                                                                                    | 1ドメイン無料キャンペーン                                      | 1ドメイン無料キャンペーン                                                                  |                                                                                                  | -                                              |                     | 0       |
| 決済関連                                                                                                    | 金額合計                                               |                                                                                |                                                                                                  |                                                |                     | 16,500  |
| 料金のお文払い<br>請求書発行<br>カード自動更新設定<br>お支払い報告                                                                            | クレジットカードでのお支払(<br>下記フォームに必要事項をご)<br>※お支払い手続き中の通信は、 | い手続きを <sup>5</sup><br>入力くださ<br>、 <b>SSL</b> によ                                 | 行います。<br>い。<br>りすべて暗号化されます。                                                                      |                                                |                     |         |
| お支払い報告<br>お支払い履歴/<br>受領書発行                                                                                         | お支払い方法                                             | クレジッ                                                                           | トカード                                                                                             |                                                |                     |         |
| 各種お手続き<br>レンタルサーバー<br>↓ プランの変更                                                                                     | クレジットカード番号                                         | ※ハイフ<br>※すべて<br>□ 自動更                                                          | ンの入力は任意です。<br>半角で入力してください。<br>E新設定を行う                                                            |                                                |                     |         |
| プレゼントドメイン                                                                                                    | 有効期限                                               | 01月                                                                            | 2019年 🗘                                                                                          |                                                |                     |         |
| <ul> <li>キャンペーンドメイン</li> <li>バックアップデータ</li> <li>お申し込み</li> <li>ドメイン</li> <li>Whois登録情報設定</li> <li>解約手続き</li> </ul> | セキュリティーコード                                         | <ul> <li>VISA,<br/>カード</li> <li>AMER<br/>カード</li> <li>※セキュ<br/>ください</li> </ul> | <b>/Master Card/JCB</b><br>裏面署名欄右上部に記載さ<br><b>EICAN EXPRESS</b><br>の表にある4桁の数字を入力<br>リティコードが見つからな | れている数字の下3桁を入力して<br>りしてください。<br>い、または判別できない場合は、 | ください。<br>クレジットカード会社 | にお問い合わ† |
| 解約手続き                                                                                                    |                                                    | ください                                                                           |                                                                                                  |                                                |                     |         |

### <u>支払いが確定したら終了です。</u>